## Cara Verifikasi Google Scholar

Sebelum menginput data, pastikan pengguna sudah melakukan *verifikasi* Google Scholar. Proses ini cepat sehingga tidak banyak memakan waktu.

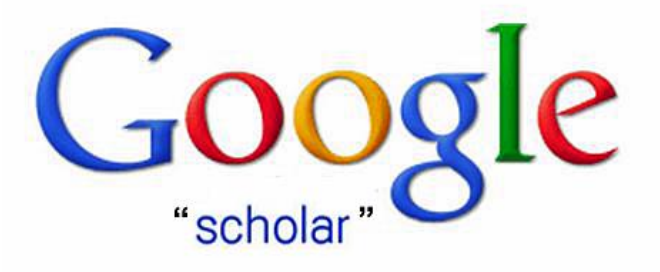

Pelaku akademis diwajibkan melakukan publikasi jurnal, sehingga penelitiannya bermanfaat untuk kemajuan pengetahuan. Sebelum mengupload dokumen tersebut, pastikan pengguna sudah melakukan *verifikasi* Google Scholar. Jurnal yang telah tayang nantinya sangat bermanfaat sebagai *referensi* ilmiah.

## Mekanisme Verifikasi Google Scholar

Verifikasi adalah memeriksa kebenaran data yang disampaikan. Biasanya untuk aplikasi atau pun situs tertentu, akan melakukan proses verifikasi. Hal ini bertujuan memastikan users adalah pengguna asli, bukan *boots* ataupun pengguna ilegal.

Proses verifikasi biasanya mencocokan sejumlah identitas yang ada. Seperti kebenaran nomor HP, akun email, dan sebagainya. Rata-rata setiap platform memerlukan waktu yang berbeda-beda untuk melakukan *verifikasi*. Semakin kompleks data yang dicocokan, maka semakin lama waktu yang diperlukan.

Untuk *verifikasi* Google Scholar sendiri, memerlukan waktu yang cukup singkat. Google akan otomatis mengirim kode verfikasi ke akun gmail. Kode tersebut selanjutnya dimasukan untuk memvalidasi kebenaran data. Mahasiswa Telkom University juga bisa melakukan validasi dengan hanya meng-*klik* email *verifikasi* yang dikirim otomatis oleh Google Scholar.

Namun sebelum masuk ke tahap verifikasi, pastikan mahasiswa telah melakukan *registrasi* akun terlebih dahulu. Caranya, hanya tinggal masuk ke alamat website https://scholar.google.com. Kemudian lakukan pendaftaran dengan klik icon "My Profile". Selanjutnya tinggal memasukan data yang diminta.

Setelah data lengkap, maka sistem akan otomatis memberi pemberitahuan *verifikasi* melalui email gmail pengguna. Jika proses ini sudah selesai, maka *users* dapat langsung menggunakan akunnya untuk berbagai keperluan.

Pengguna bisa memanfaatkan platform ini sebagai media mencari informasi yang akurat dan terpercaya. Selain itu, tentunya juga bisa digunakan untuk *memplublish* penelitian ilmiah pribadi. Sehingga peneliti berkontribusi dalam menambah kasanah ilmu pengetahuan sesuai bidang ilmu yang ditekuni.

Adapun cara publish jurnal di akun Google Scholar ialah:

- Setelah akun siap digunakan, lakukan login Google Scholar.
- Klik *icon "plus*" dengan "tanda tambah besar" di bawah profil pengguna.
- Selanjutnya klik opsi "tambahkan artikel secara manual".
- Pengguna tinggal mengunggah file yang hendak di upload dari komputer.

Google selalu berusaha menjadi *software* terkemuka yang tidak hanya sekedar mesin pencari biasa. Segala hal yang diperlukan para cendikiawan disediakan olehnya. Untuk itu pastikan seluruh civitas akademika Telkom University juga turut andil dalam memperbanyak publikasi jurnal ilmiah. Sebelumnya jangan lupa melakukan **verifikasi Google Scholar** dan jadilah bagian dari kemajuan ilmu pengetahuan.